# Measuring MOSFET Gate Charge Using the S530 and S540 Parametric Test Systems

# APPLICATION NOTE

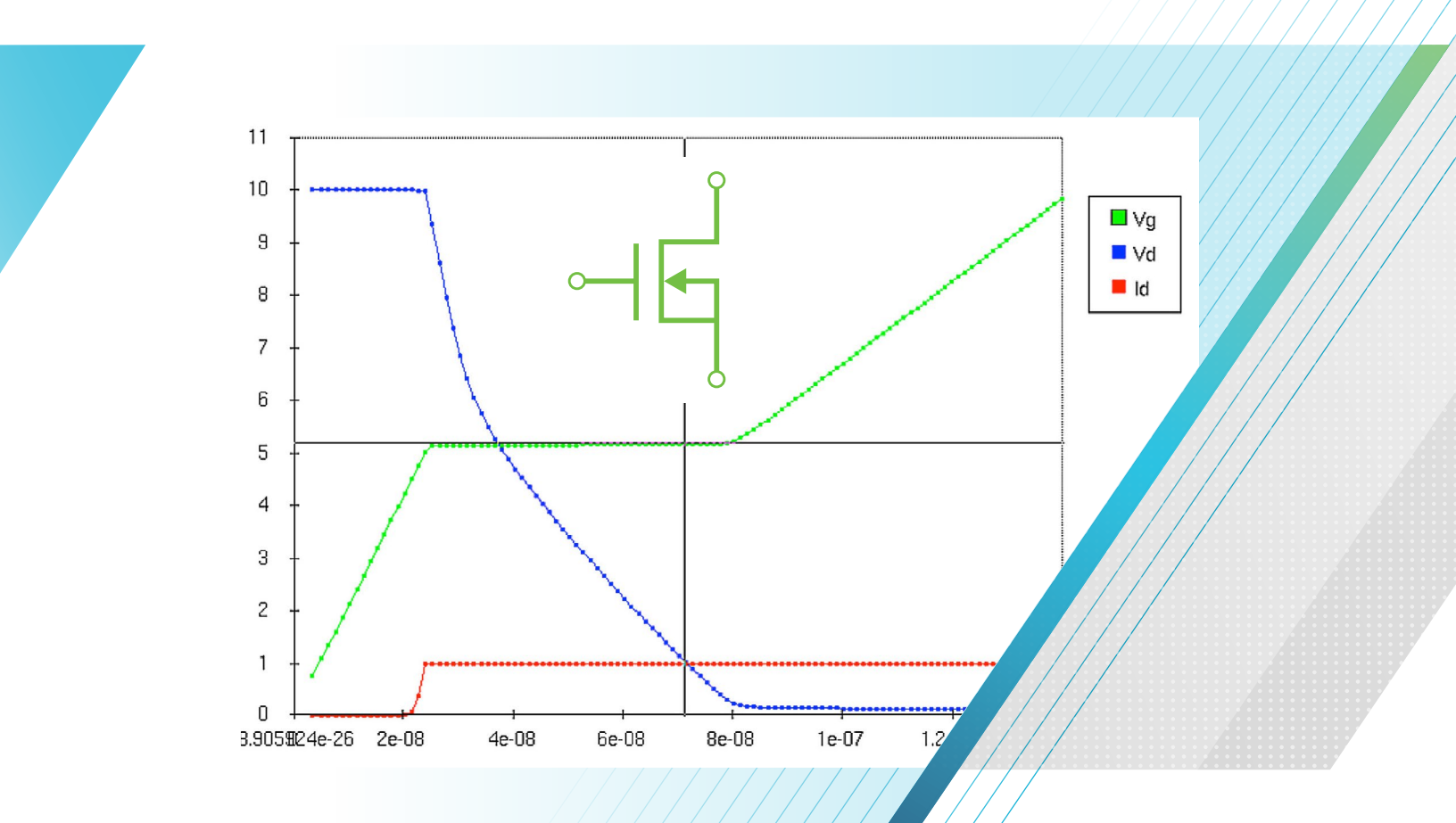

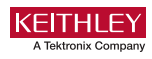

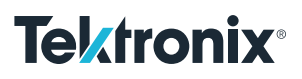

## Introduction

Power MOSFETs are often used as high speed switching devices. The switching speed of these devices is affected by internal capacitances that are typically specified in data sheets in terms of  $C_{iss}$  and  $C_{oss}$ , which are derived from the input gate and drain capacitance ( $C_{gs}$  and  $C_{gd}$ ). In addition to specifying the capacitance, the gate charge ( $Q_{gs}$  and  $Q_{gd}$ ) can also be used to assess the switching performance of the MOSFET.

One method of measuring the gate charge of a MOSFET is described in the JEDEC, JESD24-2 standard, "Gate Charge Test Method". With this method, a gate current is forced while the gate to source voltage is measured as a function of time. From the resulting gate voltage waveform, the gate-source charge ( $Q_{gs}$ ), gate-drain charge ( $Q_{gd}$ ), and gate charge ( $Q_g$ ) are derived.

Both the S530 and S540 Parametric Test Systems provide support for gate charge testing. On these systems, the gate charge application is called from the Keithley Test Environment (KTE) Software. This application note describes how to make these gate charge measurements on a MOSFET based on the JEDEC Gate Charge Test Method using these test systems.

## Gate Charge Measurement Overview

In the Gate Charge Method, a fixed test current  $(I_g)$  is forced into the gate of a MOS transistor and the measured gate source voltage  $(V_{gs})$  is plotted against the charge flowing into the gate. A fixed voltage bias is applied to the drain terminal. **Figure 1** is a graph of the gate voltage vs. gate charge of a power MOSFET.

The gate charge (Q) is derived from the forced gate current and time, ( $I_g$ dt). The gate-source charge ( $Q_{gs}$ ) is the charge required, as shown in **Figure 1**, to reach the beginning of the plateau region where the voltage ( $V_{gs}$ ) is almost constant. The plateau (or Miller) voltage ( $V_{pl}$ ) is defined, according to the JEDEC standard, as the gate-source voltage when  $dV_{gs}/dt$ is at a minimum. The voltage plateau is the region when the transistor is switching from the OFF state to the ON state. The gate charge required to complete this switching, that is the charge needed to switch the device from the beginning of the plateau region to the end, is defined as gate-drain charge  $(Q_{gd})$  and is known as the Miller charge. The gate charge  $(Q_g)$  is the charge from the origin to the point where the gate-source voltage  $(V_{qs})$  is equal to a specified maximum  $(V_{qsMax})$ .

S1 is the slope of the line segment from the origin to the first plateau point. S2 is the slope of the line segment from the last plateau point to the specified maximum gate voltage ( $V_{gsMax}$ ). The slopes are used to calculate  $Q_{gs}$  and  $Q_{gd}$ , as specified in the JESD24-2 standard.

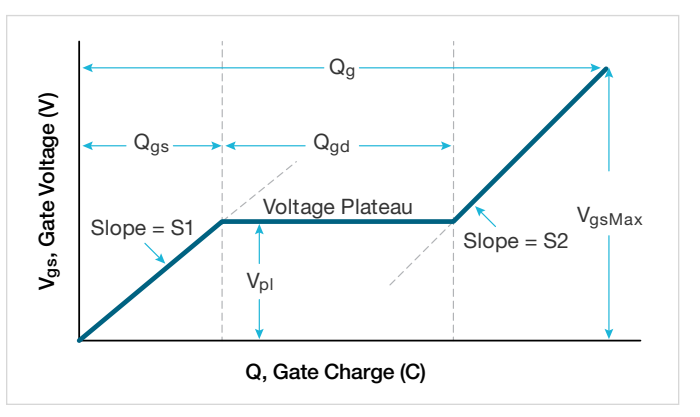

Figure 1. Typical gate voltage vs. gate charge of power MOSFET.

**Figure 2** shows typical gate and drain waveforms as a function of time. As current is forced to the gate,  $V_{gs}$ increases until it reaches the threshold voltage. At this point, the drain current ( $I_d$ ) begins to flow. When  $C_{gs}$  is charged up at time t1,  $I_d$  stays constant and the drain voltage ( $V_d$ ) decreases.  $V_{gs}$  remains constant until it reaches the end of the plateau. Once  $C_{gd}$  is charged at time t2, the gate-source voltage ( $V_{gs}$ ) starts to increase again until it reaches the specified maximum gate voltage ( $V_{asMax}$ ).

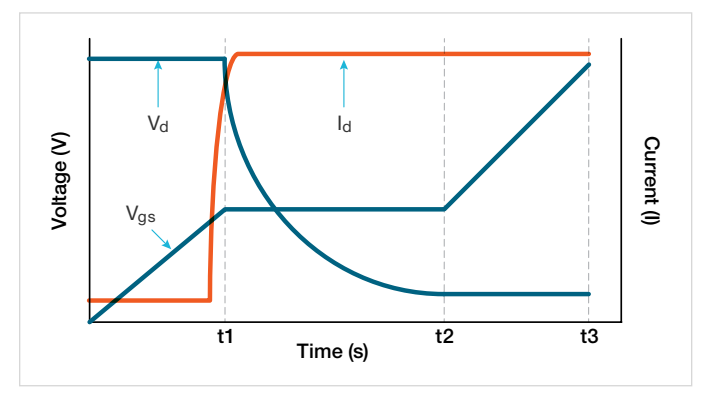

Figure 2.  $V_{qs}$ ,  $V_d$ , and  $I_d$  vs. time of MOSFET.

## Using the S530 and S540 for Gate Charge Measurements

The S530 and S540 measure gate charge of a power MOSFET using two source measure unit (SMU) instruments. **Figure 3** illustrates the basic circuit diagram of the gate charge test. The Force HI terminal of one SMU (SMU1) is connected to the gate terminal of the MOSFET and forces the gate current ( $I_g$ ) and measures the gate-source voltage ( $V_{gs}$ ) as a function of time. A second SMU (SMU2) applies a fixed voltage ( $V_{ds}$ ) to the drain at a specified current compliance ( $I_{ds}$ ). The maximum compliance current of the SMU is 1 A.

During the gate charge test, the gate voltage increases and turns ON the transistor. During this transition in the plateau region, the drain SMU (SMU2) switches from voltage control to the current control mode, because the current exceeds the specified compliance level. The software returns the drain current transients and drain voltage during the transition from the OFF state to the ON state.

The source terminal of the MOSFET is connected to the Force LO terminal of the SMU.

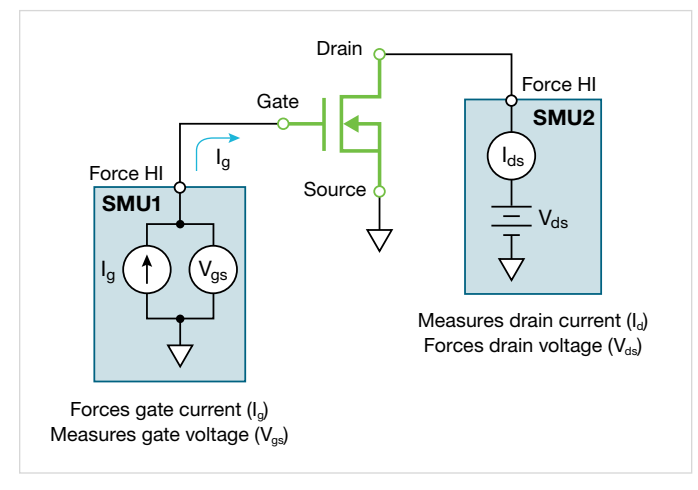

Figure 3. Gate charge test configuration using two SMU instruments.

## Configuring the KTE Software for Gate Charge Measurements

To locate the gate charge test in the KTE Software, open the KITT (Keithley Interactive Test Tool) utility. From the Libraries menu, select "HVLIB" library. In the HVLIB library, select and click on the "*gate\_charge*" test function. Once the *gate\_charge* module is open, the KITT Parameter Entry table will appear. The input test parameters are entered in the KITT Parameter Entry window as shown in **Figure 4**.

| KITT Parameter Entry _ 🗆 🛪             |            |             |      |      |        |        |  |  |  |
|----------------------------------------|------------|-------------|------|------|--------|--------|--|--|--|
| Library: 'HVLIB' Module: 'gate_charge' |            |             |      |      |        |        |  |  |  |
| Subsite: ddd Parameter Set             |            |             |      |      |        |        |  |  |  |
|                                        |            |             | None |      |        | t      |  |  |  |
| Device: None                           | <u>*</u>   | ]           | Br   | owse |        | Save   |  |  |  |
| Parameter Name                         | Symbolic V | alue        |      |      | Actual | Value  |  |  |  |
| gatePin                                | 1          |             |      |      | 1      |        |  |  |  |
| drainPin                               | 2          |             |      |      | 2      |        |  |  |  |
| sourcePin                              | 3          |             |      |      | 3      |        |  |  |  |
| Vds                                    | 10         |             |      |      | 10     |        |  |  |  |
| drainLimit                             | 1.0        |             |      |      | 1.0    |        |  |  |  |
| gateCurrent                            | 1e-7       |             |      |      | 1e-7   |        |  |  |  |
| VasMax                                 | 10         |             |      |      | 10     |        |  |  |  |
| timeOut                                | 60         |             |      |      | 60     |        |  |  |  |
| measDrain                              | 1          |             |      |      | 1      |        |  |  |  |
| *timeArray                             | Time       |             |      |      |        |        |  |  |  |
| timeArravPts                           | nts        |             |      |      | 200    |        |  |  |  |
| *VnArray                               | Va         |             |      |      | 200    |        |  |  |  |
| VaArravPts                             | nts        |             |      |      | 200    |        |  |  |  |
| *VaCharge                              | Charge     |             |      |      | 200    |        |  |  |  |
| VaChargePts                            | nts        |             |      |      | 200    |        |  |  |  |
| *VdArray                               | Vd         |             |      |      | 200    |        |  |  |  |
| VdArravPts                             | nts        |             |      |      | 200    |        |  |  |  |
| *IdArray                               | Id         |             |      |      | 200    |        |  |  |  |
| IdArrayPts                             | nts        |             |      |      | 200    |        |  |  |  |
| *Sione                                 | Sione      |             |      |      | 200    |        |  |  |  |
| SionePts                               | nts        |             |      |      | 200    |        |  |  |  |
| Coffset                                | Coff       |             |      |      | 0      |        |  |  |  |
| *Ceff                                  | Coff       |             |      |      | 0      |        |  |  |  |
| *\/nl                                  | Vol        |             |      |      |        |        |  |  |  |
| *T1                                    | T1         |             |      |      |        |        |  |  |  |
| *T2                                    | T2         |             |      |      |        |        |  |  |  |
| *0as                                   | 008        |             |      |      |        |        |  |  |  |
| *Oad                                   | Odd        |             |      |      |        |        |  |  |  |
| *Qa                                    | a          |             |      |      |        |        |  |  |  |
| return name                            |            |             |      |      |        |        |  |  |  |
| name                                   | Sidi       |             |      |      |        |        |  |  |  |
|                                        |            |             |      |      | (      | )      |  |  |  |
|                                        |            |             |      |      | _      |        |  |  |  |
| Add                                    | Apply      | <u>R</u> un | [    | Help |        | Cancel |  |  |  |

Figure 4. Input parameter table for the "gate\_charge" test.

#### **Input Parameters**

The input parameters will vary depending on the device under test. Refer to **Table 1** for the descriptions of the input parameters. First, enter the appropriate Pin number that will be connected to the gate SMU (gatePin) and drain SMU (drainPin) of the MOSFET. The source Pin will always be connected to the GND.

The drain voltage  $(V_{ds})$  is the bias voltage applied to the drain, and drainLimitI is the compliance current of the drain SMU. The magnitude of the current forced to the gate by the gate SMU is the gateCurrent (I<sub>g</sub>) parameter.

The Coffset parameter, which is used for correcting for the offset capacitance, is described in the following paragraphs.

#### **Correcting for Offset Capacitances**

Depending on the cabling and connections of the measurement system, the offset capacitance can be in the range of single picoFarads to hundreds of picoFarads. These capacitances can be corrected by executing the *gate\_charge* test with an open circuit, obtaining the offset capacitance, and then entering the offset capacitance in the Actual Value column in the KITT Parameter Entry window. Here's how to perform these steps:

- Measure the offset capacitance. Set up the test parameters including the input gate current as though the device was connected to the SMUs. However, increase the V<sub>gsMax</sub> just for the Ceff measurement. Prior to executing the test, lift the probes or remove the device from the test fixture. Execute the *gate-charge* test with an open circuit.
- Obtain the offset capacitance. After the test is executed, the measured offset capacitance of the system is calculated and appears in the Ceff column in the Results window. Ceff is derived from the maximum gate voltage, gate current, and time.

Because an open circuit is measured during this step, a Test Status Value of –9 or –12 may appear in the Results window after the test is executed. This is because no device is measured so there is no plateau region. However, the Ceff value is correct and can be entered as the Coffset as the Actual Value.

3. Enter the measured offset capacitance and execute. Enter the measured offset capacitance (Ceff) for Coffset in the KITT Parameter Entry window. By default, Coffset is 0 F. The offset capacitance will be compensated for in subsequent readings.

| Toblo. | - | Innut  | Doromotoro | for | anto | aharaa | toot  |
|--------|---|--------|------------|-----|------|--------|-------|
| lable  |   | IIIDUL | Farameters | IOI | uale | charue | lest. |
|        |   |        |            |     | 3    |        |       |

| Input<br>Parameter                                                                | Range of<br>Values   | Default<br>Values | Description                                                                                                   |
|-----------------------------------------------------------------------------------|----------------------|-------------------|----------------------------------------------------------------------------------------------------|
| gatePin                                                                           |                      | To be<br>defined  | The pin number connected to the gate SMU                                                                      |
| drainPin                                                                          |                      | To be<br>defined  | The pin number connected to the drain SMU                                                                     |
| sourcePin                                                                         | GND                  | GND               | The source terminal is always connected to GND                                                                |
| Vds                                                                               | ± 200V               | 10 V              | The magnitude of the drain bias voltage of the drain SMU                                                      |
| drainLimitI                                                                       | ± 1 A                | 1.0 A             | Current compliance of the drain SMU                                                                           |
| gateCurrent                                                                       | ± 1e-5 A             | 1e-7 A            | The magnitude of the gate current of the gate SMU                                                             |
| VgsMax                                                                            | ± 200V               | 10 V              | The maximum voltage level of the gate SMU.                                                                    |
| timeOut                                                                           | 0 to 300 s           | 60 s              | The number of seconds prior to a time out.                                                                    |
| measDrain                                                                         | 1 (yes) or<br>0 (no) | 1                 | Return measured drain current                                                                                 |
| timeArrayPts<br>VgArrayPts<br>VgChargePts<br>VdArrayPts<br>IdArrayPts<br>SlopePts | Not<br>defined       | 200               | The number of points which<br>will be the size of the output<br>array. All must be set to the<br>same number. |
| Coffset                                                                           | 0 or Ceff            | 0                 | Run test with open circuit and<br>then enter Ceff value returned<br>to the Sheet                              |

Once the input parameters have been entered, click Add to add the function to the KITT utility. The screen will update as shown in **Figure 5**.

|                                                                                        | KITT : IdVg.ktm [Local - RW] _ D X                                                                                        |                                        |                                                  |                                         |                     |                                                       |                                                            |         |
|----------------------------------------------------------------------------------------|----------------------------------------------------------------------------------------------------|----------------------------------------|--------------------------------------------------|-----------------------------------------|---------------------|-------------------------------------------------------|------------------------------------------------------------|---------|
| <u>F</u> ile                                                                           | ⊻iew                                                                                                    | Options                                | <u>L</u> ibraries                                | <u>P</u> rogram                         | Ver                 | sion <u>C</u> ontrol                                  |                                                            | Help    |
| Wafer                                                                                  | File                                                                                                    |                                        | Subsite                                          |                                         |                     | Probe Card File                                       | Global Data F                                              | ile     |
| HVLIB                                                                                  | Comman                                                                                                    | ds                                     |                                                  |                                         |                     | Test Macro Ed                                         | litor                                                      |         |
| gate_g<br>gate<br>hv_t<br>hvc.<br>hvc.<br>hvc.<br>hvc.<br>hvc.<br>hvc.<br>hvc.<br>hvc. | charge<br>charge<br>covsweep<br>/_3term<br>/_3term<br>/_comp<br>/_genCor<br>/_genCor<br>/_getData<br>/_intgcg<br>/_measur | _sb<br>basic<br>mpData<br>mpFreq<br>a  | A pts =<br>stat =<br>1, Tim<br>pts, S<br>g)      | 110<br>gate_ch<br>me, pts,<br>clope, pt | arge<br>Vg,<br>s, C | (1, 2, 3, 10, 1<br>pts, Charge, pt<br>off, Ceff, Vpl, | l.0, 1e-7, 10, 60<br>ts, Vd, pts, Id,<br>, T1, T2, Qgs, Qg | ,<br>d, |
| Com                                                                                    | mand Hel                                                                                                    |                                        |                                                  |                                         | Mes                 | sages                                                 |                                                            | - (     |
| Prot                                                                                   | ber: FAKE                                                                                                    | Done<br>Plott<br>Runr<br>Done<br>Plott | e 1.<br>ing Curves<br>ning<br>e 1.<br>ing Curves | Done.<br>Done.                          |                     |                                                       |                                                            | Abort.  |

Figure 5. KITT window.

|              |         |      |                                    | Library: | HVI IB' Modu | le: 'gate cha | rae'          |              | KITT : IdVg.ktm [Local - RW] |                                                     |               |                 |               | >                         |             |
|--------------|---------|------|------------------------------------|----------|--------------|---------------|---------------|--------------|------------------------------|-----------------------------------------------------|---------------|-----------------|---------------|---------------------------|-------------|
|              |         |      | Baramatar Sat                      |          |              |               |               |              |                              | File View Options Libraries Program Version Control |               |                 |               |                           | Help        |
|              |         |      | Subsite: ddd None                  |          |              | eter set      | •             | Wafer File   |                              | Subsite                                             | -             | Probe Card Ello | Clobe         | I Data Fila               |             |
|              |         |      |                                    |          |              | [ Sa          | /P            | vvalet File  | -0                           | ddd                                                 |               | Fruue Garu File | Gibb          | II Data File              |             |
|              |         |      |                                    |          |              | BIOWSE        | <u></u>       |              | HV/LIB Comm                  | ands                                                | Juuu          |                 |               |                           |             |
|              |         |      | Parameter Nan                      | ne Syn   | bolic Value  |               | Actual Valu   | le           | ante charge                  |                                                     |               |                 | Test Macro Ec | litor                     |             |
|              |         |      | gatePin                            | 1        |              |               | 1             |              | gate_unary                   |                                                     | pts = 110     | )               |               |                           | 1           |
|              |         |      | drainPin 2                         |          | 2            |               | 2             |              | by bysue                     | uge<br>len                                          | stat = ga     | nts_Va_nt       | , 2, 3, 10, 1 | 1.0, 1e-7, 1<br>ts Vd pts | 0, 60,      |
|              |         |      | sourcePin                          | 3        |              | 3             |               | by byswe     | en sh                        | pts, Slop                                           | e, pts, Cof   | f, Ceff, Vpl.   | , T1, T2, Q   | is, Qgd,                  |             |
|              |         |      | drain Limit L                      | 10       |              |               | 10            |              | hvcv 3ter                    | m                                                   | (g)           |                 |               |                           |             |
|              |         |      | nateCurrent                        | 1.0      | 7            |               | 1e-7          |              | hvov 3ter                    | m basic                                             |               |                 |               |                           |             |
|              |         |      | VasMax                             | 10       |              |               | 10            |              | hvcv_com                     | np                                                  |               |                 |               |                           |             |
|              |         |      | timeOut                            | 60       |              |               | 60            |              | hvcv_gen                     | CompData                                            |               |                 |               |                           |             |
|              |         |      | measDrain                          | 1        |              |               | 1             |              | hvcv_gen                     | CompFreq                                            |               |                 |               |                           |             |
|              |         |      | *timeArray                         | Tim      | e            |               |               |              | hvcv_get[                    | Data                                                |               |                 |               |                           |             |
|              |         |      | timeArrayPts                       | pts      |              |               | 200           |              | hvcv_intg                    | cg                                                  |               |                 |               |                           |             |
|              |         |      | *VgArray                           | Vg       |              |               |               |              | hvcv mea                     | asure                                               |               |                 |               |                           |             |
|              |         |      | VgArrayPts pts                     |          | 200          |               |               | Command Help |                              |                                                     |               |                 |               | Run                       |             |
|              |         |      | *VgCharge Charge   VgChargePts pts |          |              |               |               |              | Done 1.                      |                                                     |               |                 |               |                           |             |
|              |         |      |                                    |          |              | 200           | 7             |              | Run                          | ning                                                |               |                 |               | Alvare                    |             |
|              |         |      |                                    |          |              |               | ×             | Durkey F     | Don                          | e 1.                                                |               |                 |               |                           |             |
|              |         |      |                                    |          |              |               |               |              | Proper: FA                   | AKE Plot                                            | ing curvesDon | е.              |               |                           | KEITHLEY    |
|              |         |      |                                    |          |              |               |               |              | Stub Prob                    | er 🖃 🗍                                              |               |                 |               |                           | 1X          |
|              |         |      |                                    |          |              |               |               |              |                              |                                                     |               |                 |               |                           |             |
|              |         |      | Add                                | Apply    | Run          | H             | lelp <u>C</u> | ancel        |                              |                                                     |               |                 |               |                           |             |
|              |         |      | -                                  |          |              |               |               |              |                              |                                                     |               |                 |               |                           |             |
|              |         |      |                                    |          |              |               |               |              |                              |                                                     |               |                 |               |                           |             |
|              |         |      |                                    |          |              |               | KI            | T Results    |                              |                                                     |               |                 |               |                           | _           |
| <b>E</b> 11- | Ontines |      |                                    |          |              |               |               |              |                              |                                                     |               |                 |               |                           |             |
| Lue          | Options |      |                                    |          |              |               |               |              |                              |                                                     |               |                 |               |                           |             |
| 0            | pts     | stat | Time                               | Vg       | Charge       | Vd            | ld            | Slope        | Ceff                         | Vpl                                                 | T1            | T2              | Qgs           | Qgd                       | g           |
| 1            | 110     | 1    | 0.00492400                         | 0.748036 | 3.45326e-09  | 10.0007       | 0.00184941    | 0.00000      | 1.50102e-08                  | 5.15573                                             | 0.236854      | 0.773041        | 2.47543e-08   | 5.56466e-08               | 1.42333e-07 |
| 2            |         | 1    | 0.0215510                          | 1.08283  | 5.11596e-09  | 10.0008       | 0.00183332    | 20.0215      | 1                            | 1                                                   |               |                 |               | 1                         |             |
|              |         |      | 0.0344140                          | 1.33847  | 6.40226e-09  | 10.0007       | 0.00182235    | 20.3452      |                              | 1                                                   |               |                 |               | 1                         | 1           |
| 3            |         |      | 0.0473710                          | 1.60814  | 7.69796e-09  | 10.0008       | 0.00183093    | 20.6012      |                              |                                                     |               |                 |               |                           | [           |
| 3<br>4       |         |      | 0.0599560                          | 1 96/67  | 8 956460.09  | 10,0008       | 0.00183618    | 20 4313      |                              |                                                     |               |                 |               |                           |             |
| 3<br>4<br>5  |         |      | 0.0000000                          | 1.00407  | 0.000400.00  | 10.0000       | 0.00100010    | 20.1010      |                              |                                                     |               |                 |               |                           |             |

Figure 6. The *gate\_charge* test results.

#### **Executing the Test**

To execute the test, click the Run button on the side of the screen. As the test is executed, the output parameters will be stored in the KITT Results window (**Figure 6**).

#### **Output Parameters**

After the test is completed, several parameters are returned to the Results window. These parameters and their descriptions are listed in **Table 2**.

#### Graphing the Results

If results plotting is enabled, the gate charge waveform will appear in the KCAT (Keithley Curve Analysis Tool) window (**Figure 7**). In this graph, the gate voltage ( $V_g$ ), drain voltage ( $V_d$ ), and the drain current ( $I_d$ ) are plotted as a function of the gate charge. These parameters can also be plotted as a function of time.

Table 2. Output Parameters for gate\_charge test.

| Output<br>Parameter | Description                                                                                  |
|---------------------|----------------------------------------------------------------------------------------------|
| gate_<br>charge     | Test status values - see Table 3 for descriptions                                            |
| timeArray           | Measured time (seconds)                                                                      |
| VgArray             | Measured gate-source voltage (volts)                                                         |
| VgCharge            | Measured gate charge (coulombs)                                                              |
| VdArray             | Measured drain voltage (volts)                                                               |
| IdArray             | Measured drain current (amps)                                                                |
| Slope               | Dynamic slope (dVg/dt) of gate voltage                                                       |
| Ceff                | Ratio of gate charge to maximum gate voltage                                                 |
| Vpl                 | Plateau or Miller voltage (volts)                                                            |
| T1                  | Timestamp where the plateau area begins (seconds)                                            |
| T2                  | Timestamp where the plateau area ends (seconds)                                              |
| Qgs                 | Gate charge from the origin to the first inflection point, or the voltage plateau (coulombs) |
| Qgd                 | Gate charge between the two inflection points in the gate charge curve (coulombs)            |
| Qg                  | Gate charge from the origin to VgsMax (coulombs)                                             |

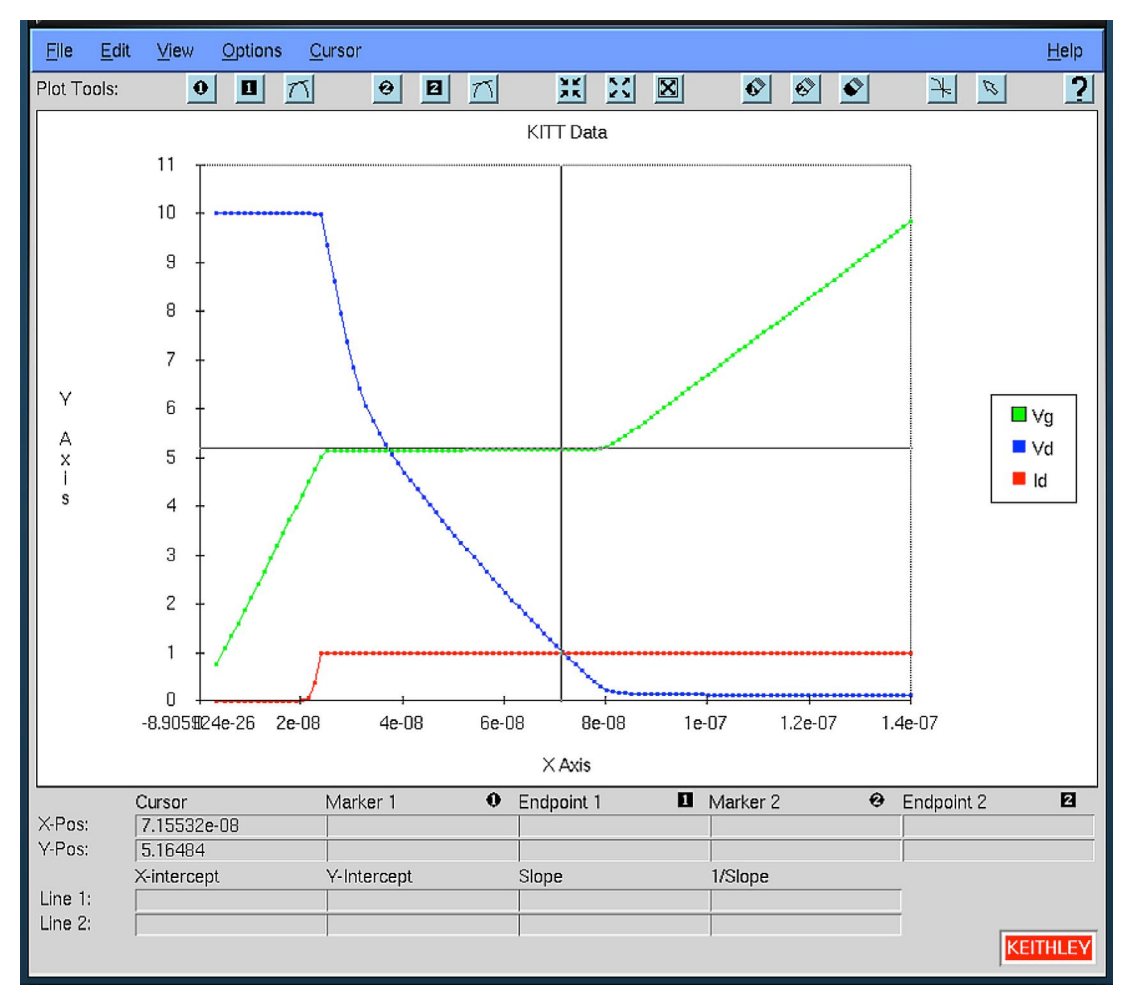

Figure 7. Typical gate charge waveform of a power transistor.

#### **Checking the Test Status**

Each time the test is executed, s a test status is returned to the KITT Results table. Table 3 lists the returned Test Status Values and their corresponding descriptions and notes.

#### Table 3. Test Status Values.

| Test<br>Status | Description                                                                                                    | Notes                                                                                                    |
|----------------|----------------------------------------------------------------------------------------------------|----------------------------------------------------------------------------------------------------|
| 1              | No errors                                                                                                    | Test successful.                                                                                                    |
| -1             | Gate Pin is not present                                                                                                 | Specify correct pin.                                                                                                    |
| -2             | Drain Pin is not present                                                                                                | Specify correct pin.                                                                                                    |
| -3             | VgsMax > 200V                                                                                                    | Verifies gate voltage is less than 200V.<br>Reduce gate voltage.                                                                                                    |
| -4             | Drain current limit exceeds 1 A                                                                                         | Verifies drain current is less than 1 A.<br>Reduce drain current limit (drainLimitl).                                                                                                    |
| -5             | Power limit exceeded                                                                                                    | Current should be < 0.1 A if V >20 V.<br>Decrease drain current limit (drainLimitl) or<br>drain voltage (Vds).                                                                                                    |
| -6             | Error check on input<br>conditions. Limits timeOut to<br>300 s.                                                         | Specify timeOut to <300 s.                                                                                                    |
| -7             | Test time exceeds specified time out (timeOut).                                                                         | Increase timeOut. Maximum is 300 s. Try increasing gateCurrent to charge up device faster.                                                                                                    |
| -8             | Number of iterations/<br>measurements >10000.                                                                           | Increase gate current (gateCurrent).                                                                                                    |
| -9             | Number of iterations/<br>measurements <5                                                                                | Decrease gate current (gateCurrent). Check<br>device, test set-up and for correct SMU.<br>This error can be ignored if it occurs<br>while measuring an open circuit for offset<br>correction. The Ceff value is still valid.                            |
| -10            | Number of points from origin to first plateau point is <10                                                              | Decrease gate current (gateCurrent)                                                                                                    |
| -11            | Error calculating slope, S1.<br>Correlation factor < 0.9. Curve<br>from origin to first plateau point<br>is not linear. | Check device and test set-up.                                                                                                    |
| -12            | Error calculating slope, S2.<br>Correlation factor <0.9. Curve<br>from last plateau point to<br>VgsMax is not linear.   | Check device and test set-up. If VgCharge<br>or VdArray appear high, try reducing<br>gateCurrent and repeat test.<br>This error can be ignored if it occurs<br>while measuring an open circuit for offset<br>correction. The Ceff value is still valid. |
| -13            | Vds > 200 V                                                                                                    | Decrease drain voltage.                                                                                                    |
| -14            | gateCurrent > 10 µA                                                                                                    | Decrease gate current (Ig).                                                                                                    |

## Conclusion

S530/S540 Parametric Test Systems support making gate charge measurements on transistors. Using two SMUs connected to the gate and drain of the device allows the KTE software to derive gate charge waveforms easily.

#### **Contact Information**

Australia\* 1 800 709 465 Austria 00800 2255 4835 Balkans, Israel, South Africa and other ISE Countries +41 52 675 3777 Belgium\* 00800 2255 4835 Brazil +55 (11) 3759 7627 Canada 1 800 833 9200 Central East Europe / Baltics +41 52 675 3777 Central Europe / Greece +41 52 675 3777 Denmark +45 80 88 1401 Finland +41 52 675 3777 France\* 00800 2255 4835 Germany\* 00800 2255 4835 Hong Kong 400 820 5835 India 000 800 650 1835 Indonesia 007 803 601 5249 Italy 00800 2255 4835 Japan 81 (3) 6714 3086 Luxembourg +41 52 675 3777 Malaysia 1 800 22 55835 Mexico, Central/South America and Caribbean 52 (55) 56 04 50 90 Middle East, Asia, and North Africa +41 52 675 3777 The Netherlands\* 00800 2255 4835 New Zealand 0800 800 238 Norway 800 16098 People's Republic of China 400 820 5835 Philippines 1 800 1601 0077 Poland +41 52 675 3777 Portugal 80 08 12370 Republic of Korea +82 2 6917 5000 Russia / CIS +7 (495) 6647564 Singapore 800 6011 473 South Africa +41 52 675 3777 Spain\* 00800 2255 4835 Sweden\* 00800 2255 4835 Switzerland\* 00800 2255 4835 Taiwan 886 (2) 2656 6688 Thailand 1 800 011 931 United Kingdom / Ireland\* 00800 2255 4835 **USA** 1 800 833 9200 Vietnam 12060128

> \* European toll-free number. If not accessible, call: +41 52 675 3777

> > Rev. 090617

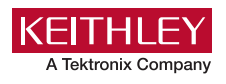

#### Find more valuable resources at TEK.COM

Copyright © Tektronix. All rights reserved. Tektronix products are covered by U.S. and foreign patents, issued and pending. Information in this publication supersedes that in all previously published material. Specification and price change privileges reserved. TEKTRONIX and TEK are registered trademarks of Tektronix, Inc. All other trade names referenced are the service marks, trademarks or registered trademarks of their respective companies. 042618.SBG 1KW-61389-0

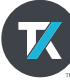